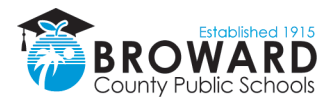

# Cinco pasos para empezar el aprendizaje a distancia en las Escuelas Públicas del Condado de Broward

#### 1. ¿Cómo voy a la escuela?

#### Ve a sso.browardschools.com

**Usuario:** Número de estudiante (ejemplo: 0601234567) **Contraseña**: Letra mayuscula **P** y fecha de nacimiento (ejemplo: PMM/DD/AAAA)

#### 2. ¿Cómo entro a la escuela?

Haz clic en la imagen de Canvas, marcada en rojo en la ilustración de abajo.

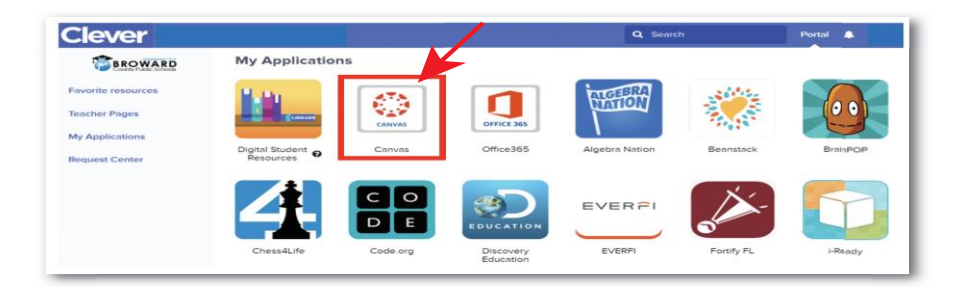

### 3. ¿Cómo entro a clase?

Usa el botón "Courses" en la barra de navegación azul de la izquierda para acceder a tus cursos. O puedes hacer clic en el azulejo de Canvas que te llevará a tu curso en Canvas.

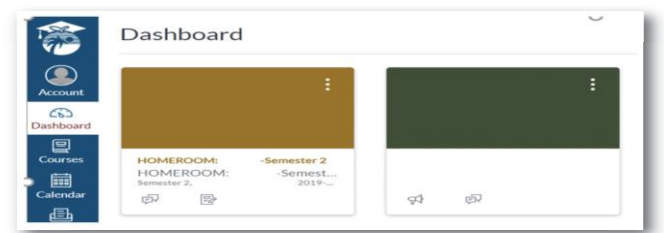

## 4. ¿Cómo interactúo con mi(s) maestro(s)?

Lee los anuncios de tu maestro en la parte superior de la página de inicio del curso en Canvas y, luego, busca tus tareas abajo. Si tu maestro ha colocado tareas en *Modules*, haz clic en el enlace de *Modules* que está al lado izquierdo, en el menú de navegación del curso, para ver las unidades de estudio.

El maestro puede proporcionar videoconferencias en tiempo real, videos pregrabados, y mensajes en Canvas.

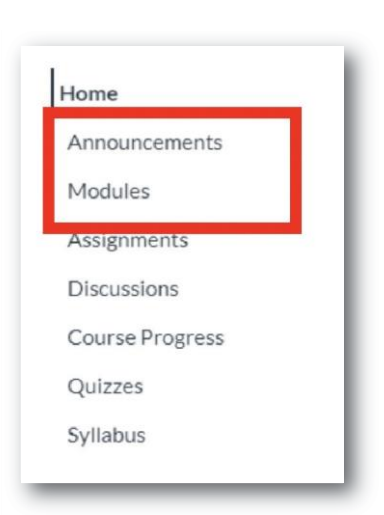

#### Para más información y actualizaciones, visite browardschools.com/coronavirus.